## TWORZENIE LISTY ZGŁOSZENIOWEJ

- 1. W oknie przeglądarki wpisujesz adres: www.futsal-jedrzejow.pl
- 2. Po załadowaniu strony zaloguj się używając adresu e-mail podanego podczas rejestracji.

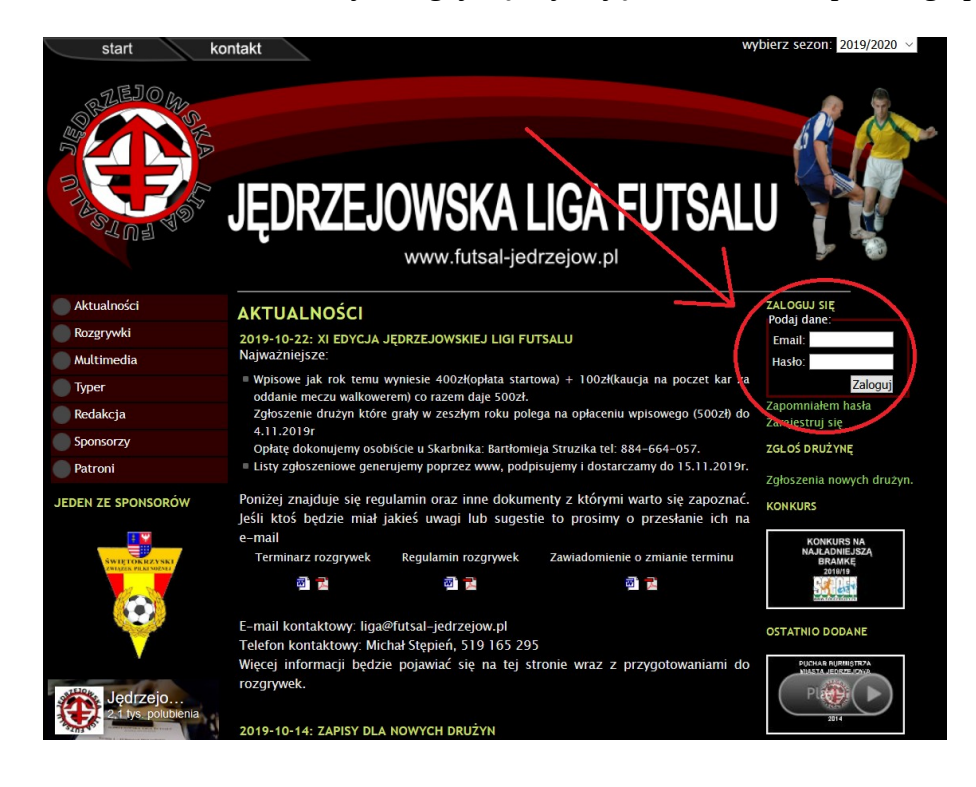

3. Poprawne zalogowanie daje dostęp do opcji zmiany hasła, edycji i usunięcia konta. Jeśli zaś jesteś kapitanem drużyny to masz też dostęp do kontaktów do kapitanów innych drużyn grających w tych samych rozgrywkach jak również dostęp do opcji pozwalającej na przygotowanie listy zgłoszeniowej swojej drużyny. Opcje te znikają jeśli w danym sezonie nie było się kapitanem czy kierownikiem żadnej z drużyn.

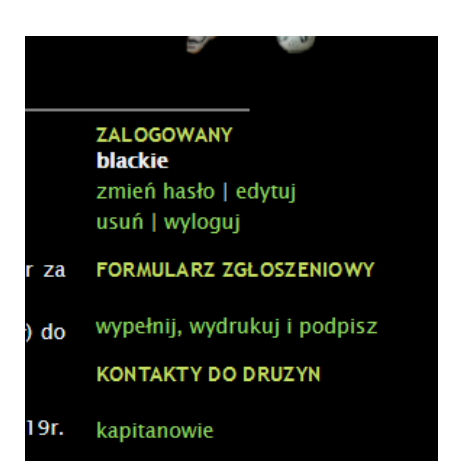

4. Kliknięcie w link: [wypełnij, wydrukuj i podpisz] pozwala na przygotowywanie listy zgłoszeniowej swojej drużyny. W pierwszej kolejności uzupełnij dane kapitana i kierownika drużny (jeżeli takowy jest). Zmianę zatwierdź klikając w odpowiedni guzik: [Zmień kapitana] lub [Zmień kierownika].

| L.p                 | Nazwisko i ir                                                                 | nie             | Adres                                               | PESEL        | Usuń 🔄     |
|---------------------|-------------------------------------------------------------------------------|-----------------|-----------------------------------------------------|--------------|------------|
| Kapi                | tan:                                                                          |                 |                                                     |              |            |
|                     | Nazwisko: <mark>k</mark>                                                      | lowalski        | Imię                                                | Jan          |            |
|                     | Telefon:                                                                      | -84123456789    | Emai                                                | i<br>jan@ko  | walski.pl  |
|                     |                                                                               |                 |                                                     | Zmie         | ń kapitana |
| Kier                | ownik:                                                                        |                 |                                                     |              |            |
|                     | Nazwisko:                                                                     | lowak           | Imię                                                | Piotr        |            |
|                     | Telefon:                                                                      | -48987654321    | Emai                                                | :<br>piotr@n | owak.pl    |
|                     |                                                                               |                 |                                                     | Zmień        | kierownika |
|                     |                                                                               |                 |                                                     |              |            |
|                     |                                                                               | Druk            | uj                                                  |              |            |
|                     | WAZ LAC                                                                       | Druk            | uj                                                  |              |            |
| DOI<br>Zawo         | DAJ ZAW                                                                       | Druk<br>ODNIKA  | uj                                                  |              |            |
| D <b>OI</b><br>Zawo | DAJ ZAW<br>odnik:                                                             | Druk<br>ODNIKA  | uj                                                  |              |            |
| <b>DOI</b><br>Zawo  | DAJ ZAW<br>odnik:<br>Nazwisko:                                                | Druk<br>ODNIKA  | uj<br>Imię                                          | 2 °          |            |
| DOI<br>Zawo         | DAJ ZAW<br>odnik:<br>Nazwisko:<br>ejscowość:                                  | Druk<br>ODNIKA  | uj<br>Imig<br>Ulica:                                | 2.           |            |
| DOI<br>Zawo<br>Mi   | DAJ ZAW<br>odnik:<br>Nazwisko:<br>ejscowość:<br>nr domu:                      | Druk<br>VODNIKA | uj<br>Imie<br>Vlica:<br>nr<br>miesz                 |              |            |
| DOI<br>Zawo<br>Mi   | DAJ ZAW<br>odnik:<br>Nazwisko:<br>ejscowość:<br>nr domu:<br>Poczta:           | Druk<br>ODNIKA  | uj<br>Imie<br>Vlica:<br>nr<br>miesz<br>Koc          |              |            |
| DOI<br>Zawo<br>Mi   | DAJ ZAW<br>odnik:<br>Nazwisko:<br>ejscowość:<br>nr domu:<br>Poczta:<br>PESEL: | Druk<br>VODNIKA | uj<br>Imię<br>Ulica:<br>nr<br>miesz<br>Koo<br>E-mai |              |            |

5. Następnie wypełnij dane i dodaj zawodników swojej drużyny.

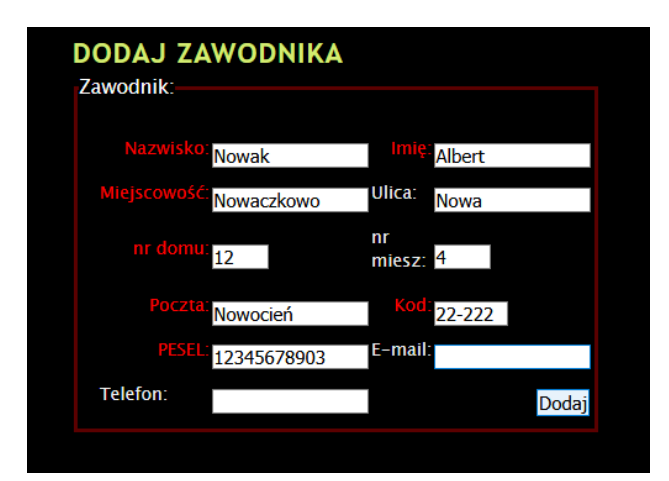

6. W razie pomyłki można usunąć danego zawodnika używając przycisku ze znakiem [-].

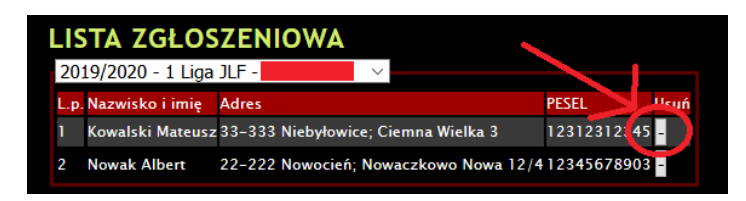

7. Gdy wszyscy zawodnicy są już wpisani a dane kapitana i kierownika się zgadzają należy kliknąć przycisk [Drukuj]. Spowoduje to wygenerowanie zgłoszenia drużyny w postaci pliku PDF.

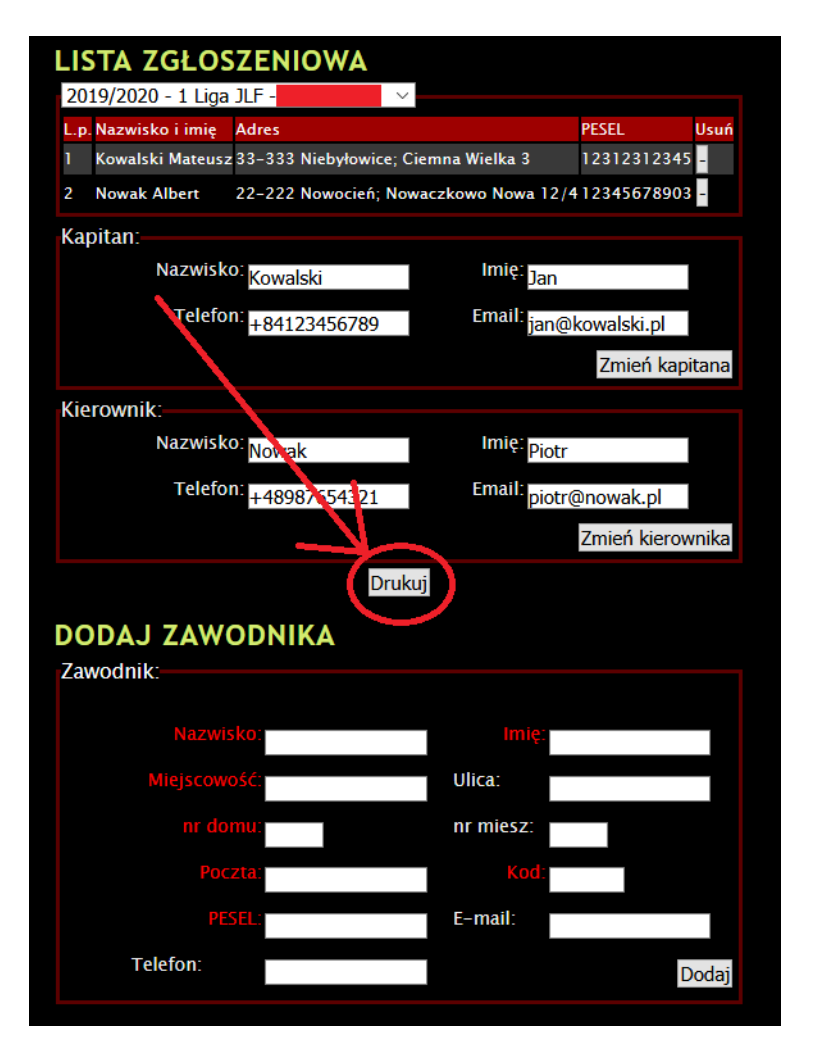

8. Plik ten należy otworzyć w przeglądarce plików PDF, sprawdzić czy wszystkie dane są prawidłowe i następnie wydrukować.

|       | Otwieranie 546-zgloszenie.pdf                                                                          | ×    |  |  |  |
|-------|----------------------------------------------------------------------------------------------------|------|--|--|--|
|       | Rozpoczęto pobieranie pliku:                                                                           |      |  |  |  |
| OWS   | 546-zgloszenie.pdf<br>Typ pliku: Adobe Acrobat Document (73,9 KB)<br>Adres: http://futsal-jedrzejow.pl |      |  |  |  |
| www.i | Po ukończeniu pobierania:                                                                              |      |  |  |  |
|       | Otwórz za p <u>o</u> mocą Adobe Acrobat Reader DC (domyślny) Zapi <u>s</u> z plik                      | ~    |  |  |  |
|       | ☐ P <u>a</u> miętaj tę decyzję dla wszystkich plików tego typu                                         |      |  |  |  |
|       | OK An                                                                                                  | uluj |  |  |  |

9. Wydrukowana lista zgłoszeniowa musi zostać następnie podpisana przez każdego zawodnika na pierwszej stronie i na oświadczeniu które również się generują dla każdego zawodnika jako kolejne strony tego pliku PDF. W przypadku zawodników niepełnoletnich zamiast oświadczenia generuje się druk zgody rodzica/opiekuna. Taki druk musi zostać podpisany przez odpowiedniego opiekuna zawodnika.

| the second                     | <b>*</b>                                                                 | JLF 2019/20                                                                                                    | 20                                                   |                                                 | JLF 2019/2020                                                                                                 |
|--------------------------------|--------------------------------------------------------------------------|----------------------------------------------------------------------------------------------------|------------------------------------------------------|-------------------------------------------------|----------------------------------------------------------------------------------------------------|
| Świa<br>nież<br>2019,<br>nieju | łomie oświadczam iż b<br>że nie jestem osobą ch<br>/2020. Ponadto rozumi | iorę udział w rozgrywkach na własną odpowi<br>orą oraz że stan mojego zdrowia zczwala n<br>iem wszelkie zagrożenia na jakie mogę być n | odzialność. Ośw<br>a udział w rozą<br>arażony podcze | riadczam rów-<br>grywkach JLF<br>s takiego tur- | Nazwisko i imię: <b>Kowalski Mateus</b> z<br>Adres: 33-333 Niebyłowice; Ciemna Wielka 3<br>PESEL: 12312312345 |
| Lp.                            | Nazwisko i imię                                                          | Adres                                                                                                    | Pesel                                                | Podpis                                          |                                                                                                    |
| 1                              | Kowalski Mateusz                                                         | 33-333 Niebyłowice; Ciemna Wielka 3                                                                                                    | 12312312345                                          |                                                 |                                                                                                    |
| 2                              | Nowak Albert                                                             | 22-222 Nowocień; Nowaczkowo Nowa 12/4                                                                                                  | 12345678903                                          |                                                 |                                                                                                    |
| 3                              |                                                                          |                                                                                                    |                                                      |                                                 |                                                                                                    |
| 5                              |                                                                          |                                                                                                    |                                                      |                                                 | 7CODA ODIEVINA                                                                                                |
| 6                              |                                                                          |                                                                                                    |                                                      |                                                 | ZGODA OPIEKUNA                                                                                                |
| 7                              |                                                                          |                                                                                                    |                                                      |                                                 |                                                                                                    |
| 8                              |                                                                          |                                                                                                    |                                                      |                                                 |                                                                                                    |
| 9                              |                                                                          |                                                                                                    |                                                      |                                                 |                                                                                                    |
| 10                             |                                                                          |                                                                                                    |                                                      |                                                 | My niżej podpisani wyrażamy zgodę na udział Naszego podopiecznego: Kowalski Mateusz w JLF                     |
| 11                             |                                                                          |                                                                                                    |                                                      |                                                 | 2019/2020. Informujemy również iż nie istnieją żadne przeciwwskazania zdrowotne do udziału Naszego            |
| 12                             |                                                                          |                                                                                                    |                                                      |                                                 | podopiecznego w tych rozgrywkach. Ponadto informujemy, że zapoznaliśmy się z Regulaminem w/w                  |
| 13                             |                                                                          |                                                                                                    |                                                      |                                                 | rozervwek.                                                                                                    |
| 14                             |                                                                          |                                                                                                    |                                                      |                                                 |                                                                                                    |
| 15                             |                                                                          |                                                                                                    |                                                      |                                                 |                                                                                                    |
| 16                             |                                                                          | O alta a la sai a la la la la sa daviente                                                                                              |                                                      |                                                 |                                                                                                    |
| -                              |                                                                          | Usoby odpowiedzialne za drużynę<br>Kapitan                                                                                             | Kioronnik                                            |                                                 |                                                                                                    |
| -                              | Imie i Nazwieko:                                                         | Kowakki Jan                                                                                                    | Nowak Piete                                          |                                                 |                                                                                                    |
|                                | Telefon GSM:                                                             | +84123456789                                                                                                    | +4898765432                                          | 1                                               |                                                                                                    |
|                                | E-mail:                                                                  | jan@kowalski.pl                                                                                                    | piotr@nowak                                          | pl                                              |                                                                                                    |
| Wyże<br>i zob                  | j podpisani zawodnicy<br>owiązują się do przestr                         | y oświadczają, że zapoznali się z regulamine<br>zegania postanowień w nim zawartych.                                                   | n rozgrywek J                                        | LF 2019/2020                                    | (imię i nazwisko opiekuma)<br>(pesel opiekuma)                                                                |
| Jęd                            | zejów dnia: 12-11-2019                                                   | 9 (podpis k                                                                                                    | apitana i kierow                                     | nika drużyny)                                   | Jędrzejów dnia: 12-11-2019 (podpis opiekuna)                                                                  |

10. Podpisana lista i oświadczenia lub zgody opiekunów muszą potem zostać dostarczone do organizatora rozgrywek.